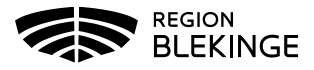

## Invånare med sekretessmarkering eller skyddad folkbokföring

Uppgifter på kunder med sekretessmarkering eller skyddad folkbokföring från Skatteverket inhämtas via knappen Hämta från PU-tjänsten – då visas endast patientens namn och personnummer med SKYDDAD, SKYDDAD, adress ska inte läggas upp manuellt.

1. Välj Kunder och Sök kund med personnummer ÅÅÅÅMMDDXXXX. Finns kund registreras visas den i raden nedanför. Annars välj Lägg till ny kund.

| Sök kund                  |
|---------------------------|
| Lägg till ny kund         |
| Flyende kunder            |
| Skriv ut hälsodeklaration |
| Hälsodeklarationer        |
| Ordinerade vacciner       |

| Sök kund                                     |                 |
|----------------------------------------------|-----------------|
| 195102031753                                 | C Dagens kunder |
| Inga kunder matchar dina sökkriterier.       |                 |
| Du kan lägga upp denna kund genom att klicka | Lägg till kund  |

 Dialog Ny kund öppnas, Kundens personnummer följer med från sökningen. Klicka på Hämta från PU-tjänsten.

| Lägg till kund                   |        |        |        |                        |
|----------------------------------|--------|--------|--------|------------------------|
| Lägg till kund med reserve       | nummer |        |        |                        |
| Personnummer<br>Ex. 197512312288 | 19 🗸   | 510203 | - 1753 | Hämta från PU-tjänsten |

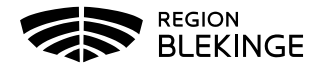

Uppgifter som hämtas från Skatteverket är SKYDDAD SKYDDAD som för- och efternamn. Klicka på Spara.

| Lägg till kund Lägg till kund med reservnummer |                          |                               |                                                   |  |  |
|------------------------------------------------|--------------------------|-------------------------------|---------------------------------------------------|--|--|
| Personnummer<br>Ex. 197512312288               | 19 🗸 510203 - 1753       | Denna kunds information       | mation kan ej visas pga skyddade personuppgifter. |  |  |
| Förnamn<br>Ex. Anders                          | SKYDDAD                  | Efternamn<br>Ex. Andersson    | SKYDDAD                                           |  |  |
| Adress<br>Ex. Gatan 23                         |                          | Postnr<br>Ex. 12345           |                                                   |  |  |
| Stad<br>Ex. Solna                              |                          | Mobilnummer<br>Ex. 0701234567 |                                                   |  |  |
| E-post<br>Ex. anders@mail.com                  |                          | Kön                           | ◉ Man ○ Kvinna                                    |  |  |
| Övrig information                              |                          |                               |                                                   |  |  |
|                                                |                          |                               |                                                   |  |  |
|                                                |                          |                               |                                                   |  |  |
| Kopiera adressu                                | ppgifter till nästa kund |                               |                                                   |  |  |
|                                                |                          |                               |                                                   |  |  |
|                                                |                          |                               | Spara                                             |  |  |

3. Nu visas en röd rad med texten Kunden har skyddade personuppgifter på kundkortet. Den röda markeringen visas på alla sidor i kundens journal.

| inden har skyddade person  | uppgifter            |                 |                            |                      |
|----------------------------|----------------------|-----------------|----------------------------|----------------------|
| Visa kund                  | Personuppgifter      |                 |                            |                      |
| Starta vaccination         | Adressuppgifter uppd | aterades 2022-0 | 6-16 14:57:41 via personuj | opgiftstjänsten.     |
| Vaccinationsplan           |                      | _               |                            |                      |
| Skapa bokning              |                      | Sky             | yddad Skyddad              | 198110259283 (40 år) |
| Kundgrupper                |                      |                 |                            |                      |
| Ändra personuppgifter      |                      |                 |                            | Kvinna               |
| Visa historik              |                      |                 |                            |                      |
| Tidigare vaccination       |                      |                 |                            |                      |
| Skriv ut vaccinationslista | Anteckningar         | Historik        | Hälsodeklaration           | Sam Journalföring    |